# Circulation

# III การยืม-คืนสื่อโสตทัศนวัสดุ

## 1. การยืม (Check out)

- 1. เลือก Tab Check out
- 2. อ่าน ข้อมูลประจำตัวผู้ใช้ กดปุ่ม enter ระบบแสดงข้อมูลผู้ใช้

| ALEPH Circulation - Version 2                                                                                                    | 2 Library: TRU50 - TRU50 Administrative (TRU50) Server: 172.16.56.19:6991 User: TANANYA                                                                                                    |                                                                        |                                                                     | — 🗆 <b>— X</b>                                 |
|----------------------------------------------------------------------------------------------------|----------------------------------------------------------------------------------------------------|------------------------------------------------------------------------|---------------------------------------------------------------------|------------------------------------------------|
| ALEPH View Patrons Items                                                                                                    | Circulation Requests Reports *Services Help 🕜                                                                                                    |                                                                        |                                                                     |                                                |
| 56194690130                                                                                                    | พลรัดน์ เนื่อม (TRU201606230/B981)                                                                                                    |                                                                        |                                                                     | 🗵 🍄                                            |
|                                                                                                    |                                                                                                    |                                                                        |                                                                     | ä 🗉                                            |
| Control Control Contro Control Control Control Control Control Control Control Control Co | Datas Information           Patron Details         Patron Name manifesi situanta           Patron Name manifesi situanta         35           Address a, Sancesteu         32, 34           Address a, Sancesteu         3, 34           Patron Status Undergraduate Student         Patron Status Undergraduate Student | Balance:<br>Accrued Fine:<br>Transferred to AR:<br>Pay:<br>End Session | 0.00 Ben Cash<br>0.00 Bay Cash<br>0.00 Patron's Gash<br>0.00 Letter |                                                |
|                                                                                                    |                                                                                                    |                                                                        |                                                                     | Print Session     Change Quite     Loan Spiles |
| • 0 0                                                                                                    |                                                                                                    |                                                                        | 8 Z Z 8                                                             |                                                |
| 📀 🙆 📋                                                                                                    | 🔿 o 🎑 🛃 🔳 🕵                                                                                                    | \                                                                      | en 🕐 🖞 🔺 🏴 😭                                                        | ♦ € 9:07 AM<br>2/5/2016                        |

# 3. ใส่เลขบาร์โค้ดสื่อโสตา คลิกปุ่มenter ระบบแสดงข้อมูลสื่อโสตาที่ถูกยืมไว้ที่ Loan Session

| ALEPH Circulation - Version 2.                                                                                                    | 2 Library: TRU50 - TRU50 Administrative (TRU50) Server: 172.16.56.19:6991 U | ser: TANANYA   |                         |               | _ 🗆 🗙               |
|----------------------------------------------------------------------------------------------------|-----------------------------------------------------------------------------|----------------|-------------------------|---------------|---------------------|
| ALEPH View Patrons Items                                                                                                    | Circulation Requests Reports *Services Help <table-cell></table-cell>       |                |                         |               |                     |
| 🔁 56194690130 🗣 🕶 🍎 👔                                                                                                    | มตรัตน์ เนียม (TRU201506230/B981)                                           |                |                         |               | 🗴 🕸                 |
| 30330002746696                                                                                                    |                                                                             |                |                         |               | ä 🗆                 |
| © 2 0 0 0 8 A                                                                                                    | Patron Information                                                          |                |                         |               |                     |
| [1] Functional      [2] Overview     [2] Overview | Patron Details Patron Blocks Patron Notes Patron Loans Summary              |                |                         |               | <b>A</b> .          |
| E-Loan                                                                                                    | Batson Hamo อาเสียน์ เป็นแต่ห                                               | ^<br>^         | Balance: 0.00           | New Cash      | 62 - 1              |
| -[5] Session<br>-[H] History                                                                                                    | 35                                                                          |                | Accrued Fine: -0.00     | Bay Cash      | Carlos              |
| -[D] Active Due Dates                                                                                                    | Address <sup>11.2</sup><br>a.โลกกระเพียน                                    |                | Transferred to AR: 0.00 | Patron's Cash | 212                 |
| -[0] Open Hours                                                                                                    | Patron Type Fac. Humanities and Social Science (Student)                    |                | Pay: 0.00               | I             |                     |
|                                                                                                    | Patron Status Undergraduate Student                                         |                |                         |               | <b></b>             |
|                                                                                                    |                                                                             |                | End Session             | Letter        |                     |
|                                                                                                    |                                                                             | Ψ              |                         |               |                     |
|                                                                                                    |                                                                             |                |                         |               |                     |
|                                                                                                    |                                                                             |                |                         |               |                     |
|                                                                                                    | 1. Loss Session: 1 2. Blocks                                                |                |                         |               |                     |
|                                                                                                    | <ul> <li>บันนี้แนะสองแบบอริสต์ไฟเก่อกุด (แม้ของได้อ</li> </ul>              | 06/02/46 23:50 | Audio Vieual            | 00580         | Dist Ession         |
|                                                                                                    | . มนเนอน - [กอมสรรรมสา]กากการ /อุณาอาษส                                     | 00102/10 20.09 | Audio visual            | 00005         | Princigession       |
|                                                                                                    |                                                                             |                |                         |               | Change Date         |
|                                                                                                    |                                                                             |                |                         |               | Loan Notes          |
|                                                                                                    |                                                                             |                |                         |               |                     |
|                                                                                                    |                                                                             |                |                         |               |                     |
|                                                                                                    |                                                                             |                |                         |               |                     |
|                                                                                                    |                                                                             |                |                         |               |                     |
|                                                                                                    |                                                                             |                |                         |               |                     |
|                                                                                                    |                                                                             |                |                         |               |                     |
|                                                                                                    |                                                                             |                |                         |               |                     |
|                                                                                                    |                                                                             |                |                         | -             |                     |
|                                                                                                    |                                                                             |                |                         |               |                     |
| • 0 0                                                                                                    |                                                                             |                |                         |               | រំ 🛦 🏦 🖨 🔀          |
| 📀 🙆 📜                                                                                                    | 🗢 🖸 🛃 💽 💷 🖉                                                                 |                |                         | n 🛈 🖞 🔺 🏲 🔁 🕸 | 9:08 AM<br>2/5/2016 |

## 4. ถ้าต้องการยืมสื่อโสตาเรื่องต่อไป ให้อ่านบาร์โค้ดที่ช่องบาร์โค้ดจนครบจำนวน การตรวจสอบประวัติของการยืมของสมาชิก

- 1. เลือก Tab Patron
- 2. อ่านบาร์โค้ดประจำตัวสมาชิก เลือกenter
- 3. เลือก Node สำหรับการตรวจสอบข้อมูล ดังนี้

- Loan :ข้อมูลการยืม เมื่อเลือกnode สามารถยืมต่อ หรือเปลี่ยนวันที่กำหนดส่งได้จากตัวเลือก ที่อยู่ใน tab list of loans(ส่วนของ Upper pane) ได้แก่ Renew Marked, Renew All, Delete, Item List, Change Date, Loan Note, Lost, Claim Return, Circ log

#### ระบบแสดงวันที่กำหนดส่งคืน ดำเงินการเปลี่ยนวันที่ แล้วเลือกOK

|                                                                                                    |                                                                         |                                                                                              | 72 16 56 10-6001 11                                                              | TANALWA            |             |                      |          |          | <b>a v</b>           |
|----------------------------------------------------------------------------------------------------|-------------------------------------------------------------------------|----------------------------------------------------------------------------------------------|----------------------------------------------------------------------------------|--------------------|-------------|----------------------|----------|----------|----------------------|
| ALEPH Circulation - Version 22                                                                                   | Circulation Requests Report                                             | ts *Services Help ?                                                                          | 1/2.16.56.19:6991 0                                                              | Ser: TANANYA       |             |                      |          |          |                      |
| (5) 55115710130 Pro (4)                                                                                          | wsten der (TRU201504799/B514                                            | 2)                                                                                           |                                                                                  |                    |             |                      |          |          | G 92                 |
|                                                                                                    |                                                                         | ~                                                                                            |                                                                                  |                    |             |                      |          |          |                      |
| E⇔ ≧ ⊇ □ Ŭ A                                                                                                    | 1. List of Loans 2. Patron's Loan Summa                                 | n                                                                                            |                                                                                  |                    |             |                      |          |          | 100                  |
| -[L] Loans (1)                                                                                                   | Bibliographic Info                                                      | Due Date                                                                                     | Hour                                                                             | Barcode            | Item Status | Sublibrary           | Fine     | Requests |                      |
| <ul> <li>[C] Cash (0.00 in credit)</li> <li>[H] Hold Requests (0)</li> <li>[P] Photocomy Requests (0)</li> </ul> | ภิณนี้ยน =                                                              | 06/02/16                                                                                     | 23:59                                                                            | 3033000274<br>6696 | Audio Visua | I TRU Library        |          | ^        | Benew Marked         |
| -[1] ILL Requests (0 ; 0/0)<br>-[X] Proxies/Sponsor (0)                                                          |                                                                         |                                                                                              |                                                                                  |                    |             |                      |          |          | Renew <u>A</u> ll    |
| [R] Reading Room<br>[U] Routing Lists                                                                            |                                                                         |                                                                                              |                                                                                  |                    |             |                      |          |          | Dgjete<br>Item List  |
| <ul> <li>[S] Circulation Summary</li> <li>[Z] Circulation Log (05/02/1</li> </ul>                                |                                                                         |                                                                                              |                                                                                  |                    |             |                      |          |          | Change Date          |
| [K] Booking List (0)<br>[A] Title Req (0)                                                                        |                                                                         |                                                                                              |                                                                                  |                    |             |                      |          |          | Loan Notes           |
| Patron Registration     [G] Global Patron Informatic                                                             |                                                                         | Change D                                                                                     | ue Date                                                                          |                    | ×           |                      |          |          | Lost                 |
| <ul> <li>[0] Local Patron Information</li> <li>[D] Address Information</li> </ul>                                |                                                                         | Due Date:                                                                                    | Due Hour:                                                                        |                    |             |                      |          |          | Claim Return         |
| [T] Additional IDs                                                                                               |                                                                         |                                                                                              | 123-59                                                                           | (m                 |             |                      |          |          | GrcLog               |
|                                                                                                    |                                                                         | 12/02/2018                                                                                   |                                                                                  | Help               |             |                      |          | -        |                      |
|                                                                                                    |                                                                         |                                                                                              |                                                                                  |                    |             | Sort Type Loan Title |          | Ŧ        |                      |
| к [] →                                                                                                    | Julioan Details   2. Renew All Log  <br>Loom   Bib Info   Item   Patron | Loan Time 0<br>Due Time 0<br>Original Due Date 0<br>Loan Librarian 7<br>Number of Renewals 0 | /02/2016 09:37<br>/02/2016 23:59<br>/02/2016<br>NANYA<br>out of 2).No lmt on lat | est due date.      |             |                      |          |          | ×<br>H<br>V          |
| • 0 0                                                                                                    |                                                                         |                                                                                              |                                                                                  |                    |             |                      | 0        |          | 1 🔺 🛆 😕 🗙            |
| 💿 (Ć 📋                                                                                                    | 🔉 🖸 🔝                                                                   | 📌 🔳 🔐                                                                                        |                                                                                  |                    |             |                      | EN 🔞 🕈 🖌 | 下間の      | 10:06 AM<br>2/5/2016 |

### การคืน (Check in)

- 1. เลือก Tab Check-in
- 2. อ่านบาร์โค้ดที่สื่อโสตฯ
- 3. ระบบดำเนินการคืน และตรวจสอบค่าปรับการใช้บริการเกินกำหนดส่ง

หากปรากฏว่ามีค่าปรับ ระบบจะแสดงที่ Owe columnสามารถดำเนินการปรับ โดยเลือกที่Pay

## Cash เลือก OK และ Close

| ALEPH View Patrons Erens Circulation Requests Reports "Services Help [2]                                                                                                    | ALEPH Circulation - Version 2                                                                                                    | 22 Library: TRU50 - TRU50 Administrative (TRU50) Server: 172.16.56.19:6991 User: TANANYA                                                                                                    |                                                         |                               |                                         | - 0 <b>- X</b>           |
|----------------------------------------------------------------------------------------------------|----------------------------------------------------------------------------------------------------|----------------------------------------------------------------------------------------------------|---------------------------------------------------------|-------------------------------|-----------------------------------------|--------------------------|
| Image: Control of the second of the second of the secon                                                                                                    | ALEPH View Patrons Items                                                                                                    | Circulation Requests Reports *Services Help 🕐                                                                                                    |                                                         |                               |                                         |                          |
| In Example 2       Image: Control (C) (2) Overhele         Image: Control (C) (2) Overhele       Pattern binds (Pattern binds (Pattern binds                                                                                                    |                                                                                                    |                                                                                                    |                                                         |                               |                                         | 🗵 P2                     |
| Image: Control of Control of Contro                                                                                                    | 30330002746696                                                                                                    |                                                                                                    |                                                         |                               |                                         | <b>a</b>                 |
| Imm       (ab Linfe)         Imm       (bb Linfe)         Imm       (bb Linfe) </th <th rowspan="2">Image: Second Second</th> <th>Patron Details         Patron Name Anseen Summary           Patron Details         Patron Name Anseen Summary           Patron Name Anseen Summary         99/32           Address         2/2           Address         2/2           Patron Rame Anseen Summary         15000           Patron Patron Patron Patron Patron Patron Status Undergraduate Student         Patron Status Undergraduate Student</th> <th>Balance:<br/>Accrued Pine:<br/>Transferred to AR:<br/>Pay:</th> <th>0.00<br/>-0.00<br/>0.00<br/>0.00</th> <th>ligen Cash<br/>Day Cash<br/>Patron's Gash</th> <th></th> | Image: Second Second | Patron Details         Patron Name Anseen Summary           Patron Details         Patron Name Anseen Summary           Patron Name Anseen Summary         99/32           Address         2/2           Address         2/2           Patron Rame Anseen Summary         15000           Patron Patron Patron Patron Patron Patron Status Undergraduate Student         Patron Status Undergraduate Student | Balance:<br>Accrued Pine:<br>Transferred to AR:<br>Pay: | 0.00<br>-0.00<br>0.00<br>0.00 | ligen Cash<br>Day Cash<br>Patron's Gash |                          |
| Refray, February 05, 2016                                                                                                    |                                                                                                    | Item         Doc Humber (Item Sequence) 96115 2.0           Haterial Type Audo Visual<br>Item Solitary TRU Library<br>Item Status Audo Visual<br>Item Call No. 05599<br>Item Call No. 05599<br>Item Call No. 2           Process Status Not in Process<br>Hodds on shelf to Index for patron<br>Il Items on Shelf No Index for patron<br>Overdue Item/s No overdue Item for patron                           |                                                         |                               |                                         | Querride Date            |
|                                                                                                    | A 9 9                                                                                                    |                                                                                                    |                                                         |                               | THE OF THE WERE                         | riday, February 05, 2016 |
|                                                                                                    |                                                                                                    |                                                                                                    |                                                         |                               |                                         | 1019 AM                  |

กรณีค้างชำระค่าปรับและผู้ใช้บริการต้องการชำระค่าปรับ

- 1. เลือก Tab Check Out
- 2. อ่านBarcodeผู้ใช้บริการ
- 3. เลือก Tab Lone เลือกCash เลือก Subtotal(จำนวนเงินรวมทั้งหมด)

เลือก Pay Sum เลือกOK

| ALEPH Circulation - Version 22 Library: TRU50 - TRU50 Administrative (TRU50) Server: 172.16.56.19:6991 User: TANANYA |                                               |                                   |                  |        |            |               |          |          | - 0 X        |               |
|----------------------------------------------------------------------------------------------------|-----------------------------------------------|-----------------------------------|------------------|--------|------------|---------------|----------|----------|--------------|---------------|
| ALEPH View Patrons Items                                                                                             | Circulation Requests Reports                  | Services Help                     |                  |        |            |               |          |          |              |               |
| (2) 0382                                                                                                    | ນດູຈວรรณ พุทธย (TRU201504536/0382)            |                                   |                  |        |            |               |          |          |              | 🗵 PP          |
|                                                                                                    |                                               |                                   |                  |        |            |               |          |          |              | ä 🗉           |
|                                                                                                    | 1. Active Cash 2. Cash History 3. Cancelled   | Transactions 4. All Transactions  |                  |        |            |               |          |          |              |               |
| Patron Activity                                                                                                    |                                               | 1                                 |                  |        |            |               |          |          |              | 1             |
| -[L] Loans (0)<br>-[C] Cash (549.00 in debit)                                                                        | Bibliographic Info                            | Description                       | Credit           | Debit  | Net Amount | VAT           | Date     | Status   |              |               |
| [H] Hold Requests (0)<br>[P] Photocopy Requests (0)                                                                  | บันทึกการแสดงสด 45 Years of<br>Jennifer Kim / | Lost from Horizon<br>(05/08/2015) |                  | 290.00 | 290.00     | 0.00          | 29/10/15 | Not paid | ^            | Pay Sum       |
| [I] ILL Requests (0 ; 0/0)<br>[X] Proxies/Sponsor (0)                                                                | สาวสมอง =                                     | Lost from Horizon<br>(05/08/2015) |                  | 259.00 | 259.00     | 0.00          | 29/10/15 | Not paid |              | Pay Selected  |
| —[R] Reading Room<br>—[U] Routing Lists                                                                              |                                               |                                   |                  |        |            |               |          |          |              | Waive         |
| <ul> <li>[S] Circulation Summary</li> <li>[Z] Circulation Log (29/10/1</li> </ul>                                    |                                               |                                   |                  |        |            |               |          |          |              | Partjal Waive |
| [K] Booking List (0)<br>[A] Title Req (0)                                                                            |                                               |                                   |                  |        |            |               |          |          | ~            | Print         |
| G Global Patron Informatic                                                                                           |                                               |                                   |                  |        |            | _             |          |          |              | By Sublibrary |
| <ul> <li>[0] Local Patron Information</li> <li>[D] Address Information</li> </ul>                                    |                                               |                                   | Balance: -549.   | 00     | 1          | Sort Type  Ti | de       |          | •            | Circ Log      |
| [T] Additional IDs                                                                                                   |                                               | Actr                              | rued Fine: -0.00 |        |            |               |          |          |              | Gash Note     |
|                                                                                                    |                                               | Amount Transferr                  | red to AR: 0.00  |        |            |               |          |          |              |               |
|                                                                                                    |                                               |                                   | Subtotal: -259.  | 00     |            |               |          |          |              |               |
|                                                                                                    |                                               | Su                                | um to Pay: 549.  | 10     |            |               |          |          |              |               |
|                                                                                                    |                                               |                                   |                  |        |            |               |          |          |              |               |
|                                                                                                    | Cash Details                                  |                                   |                  |        |            |               |          |          |              |               |
|                                                                                                    | Cash Transaction Bib Info Item                |                                   |                  |        |            |               |          |          |              |               |
|                                                                                                    |                                               |                                   |                  |        |            |               |          |          |              | Print         |
|                                                                                                    | Cash tran                                     | saction number 201510290001201    |                  |        |            |               |          |          | - n          |               |
|                                                                                                    |                                               | Cash Library TRU Library          |                  |        |            |               |          |          |              |               |
|                                                                                                    |                                               | Sum (259.00)                      |                  |        |            |               |          |          |              |               |
|                                                                                                    |                                               | VAT (0.00)                        |                  |        |            |               |          |          |              |               |
|                                                                                                    |                                               | Cash Status Not paid              |                  |        |            |               |          |          | -            |               |
| <                                                                                                    | -                                             | Caller Hole                       |                  |        |            |               |          |          |              |               |
| • 0. 0.                                                                                                    |                                               |                                   |                  |        |            |               |          |          |              | 1 A A 3 ×     |
|                                                                                                    | o o 🖬 🛃                                       | JEFC I                            |                  |        |            |               | тн       | 3 2 - P  | <b>b</b> € 1 | 12:28 PM      |

# ปัญหาที่เกิดขึ้นได้บ่อยครั้ง

บ้ตรสมาชิกหมดอายุ สามารถเปลี่ยน วัน-เดือน-ปี (ของแต่ละภาคการศึกษา)

- 1. เลือก Tab patron
- 2. เลือก Local Patron Information (เปลี่ยนวันที่ จากวันที่เดิม)
- 3. เลือกUpdate

แสดงภาพข้อมูลบัตรสมาชิกหมดอายุ

| ALEPH Circulation - Version 2                                                          | 2 Library: TRU50 - TRU      | 50 Administrative (TRU50) Server: 172      | .16.56.19:6991 | User: TANANYA    |                 |                | _ 0 <b>_ X</b>       |
|----------------------------------------------------------------------------------------|-----------------------------|--------------------------------------------|----------------|------------------|-----------------|----------------|----------------------|
| ALEPH View Patrons Items                                                               | Circulation Request         | ts Reports *Services Help 🝸                |                |                  |                 |                |                      |
| (2) 20330010268685                                                                     | ก็พรา ผลุงรุง (TRU201508    | 211/20330010268685)                        |                |                  |                 |                | 🖉 🍄                  |
|                                                                                        |                             |                                            |                |                  |                 |                | ä 🗉                  |
| 10 2 0 0 8 A                                                                           | Local Patron Information    |                                            |                |                  |                 |                |                      |
| Patron Activity                                                                        |                             |                                            |                |                  |                 |                |                      |
| -[L] Loans (0)<br>-[C] Cash (0.00 in credit)                                           | Sublibrary                  | Sublibrary                                 | Patron Status  | Description      | Expiration Date | Last Act Date  |                      |
| [H] Hold Requests (0)                                                                  | RTS                         | TRU Library                                | 02             | Graduate Student | 16/10/15        |                |                      |
| -[P] Photocopy Requests (0)<br>-[1] IL Requests (0 : 0/0)                              | TRU50                       | TRU ADM library                            | 02             | Graduate Student | 31/12/99        |                | Benew                |
| -[X] Proxies/Sponsor (0)                                                               |                             |                                            |                |                  |                 |                |                      |
| [R] Reading Room                                                                       |                             |                                            |                |                  |                 |                |                      |
| -[S] Circulation Summary                                                               |                             |                                            |                |                  |                 |                |                      |
| -[Z] Circulation Log ()                                                                |                             |                                            |                |                  |                 |                |                      |
| -[A] Title Reg (0)                                                                     |                             |                                            |                |                  |                 |                |                      |
| Patron Registration                                                                    |                             |                                            |                |                  |                 |                |                      |
| <ul> <li>[G] Global Patron Informatic</li> <li>[O] Local Patron Information</li> </ul> |                             |                                            |                |                  |                 |                |                      |
| -[D] Address Information                                                               |                             |                                            |                |                  |                 |                |                      |
| [T] Additional IDs                                                                     |                             |                                            |                |                  |                 |                |                      |
|                                                                                        | 1                           |                                            |                |                  |                 |                | ~                    |
|                                                                                        |                             |                                            |                |                  |                 |                |                      |
|                                                                                        | 1. Local Patron Details 2.1 | Local Blocks and Notes 3. Local Privileges |                |                  |                 |                | - ú                  |
|                                                                                        | Patron ID:                  | TRU201508211                               |                |                  |                 |                | Update               |
|                                                                                        | Barcode:                    | 20330010268685                             |                |                  |                 |                | Get Defaults         |
|                                                                                        | Title:                      |                                            |                |                  |                 |                | Çancel 🚃             |
|                                                                                        | Name:                       | ภัทรา ผลงรุ่งเรืองกัจ                      |                |                  |                 |                |                      |
|                                                                                        | Sublbrary:                  | RTS                                        |                |                  |                 |                |                      |
|                                                                                        | Patron Status:              | 02                                         |                |                  |                 |                |                      |
|                                                                                        | Registration Date:          | 16/11/2014 Expiration Date:                | 16/10/2015     | Þ                |                 |                |                      |
|                                                                                        | Patron Type:                | 31                                         |                |                  |                 |                |                      |
| <                                                                                      | Photocopy Charge:           | C                                          |                |                  |                 |                | -                    |
| • 0. 0                                                                                 |                             |                                            |                |                  |                 |                | 1 1 1 1 2 3          |
| 📀 🙆 📋                                                                                  | 0                           | 🚛 🛃 🚛 🚛                                    |                |                  |                 | en 🛈 🖞 🔺 🏲 拱 ( | ) 🕂 1:35 PM 2/5/2016 |